## **Commitment Changes (CCEAs-AEAs)**

**Overview:** This guide provides how a UHS PM processes Construction Contingency Expenditure Authorization (CCEA) and Allowance Expenditure Authorizations (AEAs). CCEAs and AEAs are budget neutral and therefore the records must net zero.

**Reference:** UGC and contract sections regarding changes

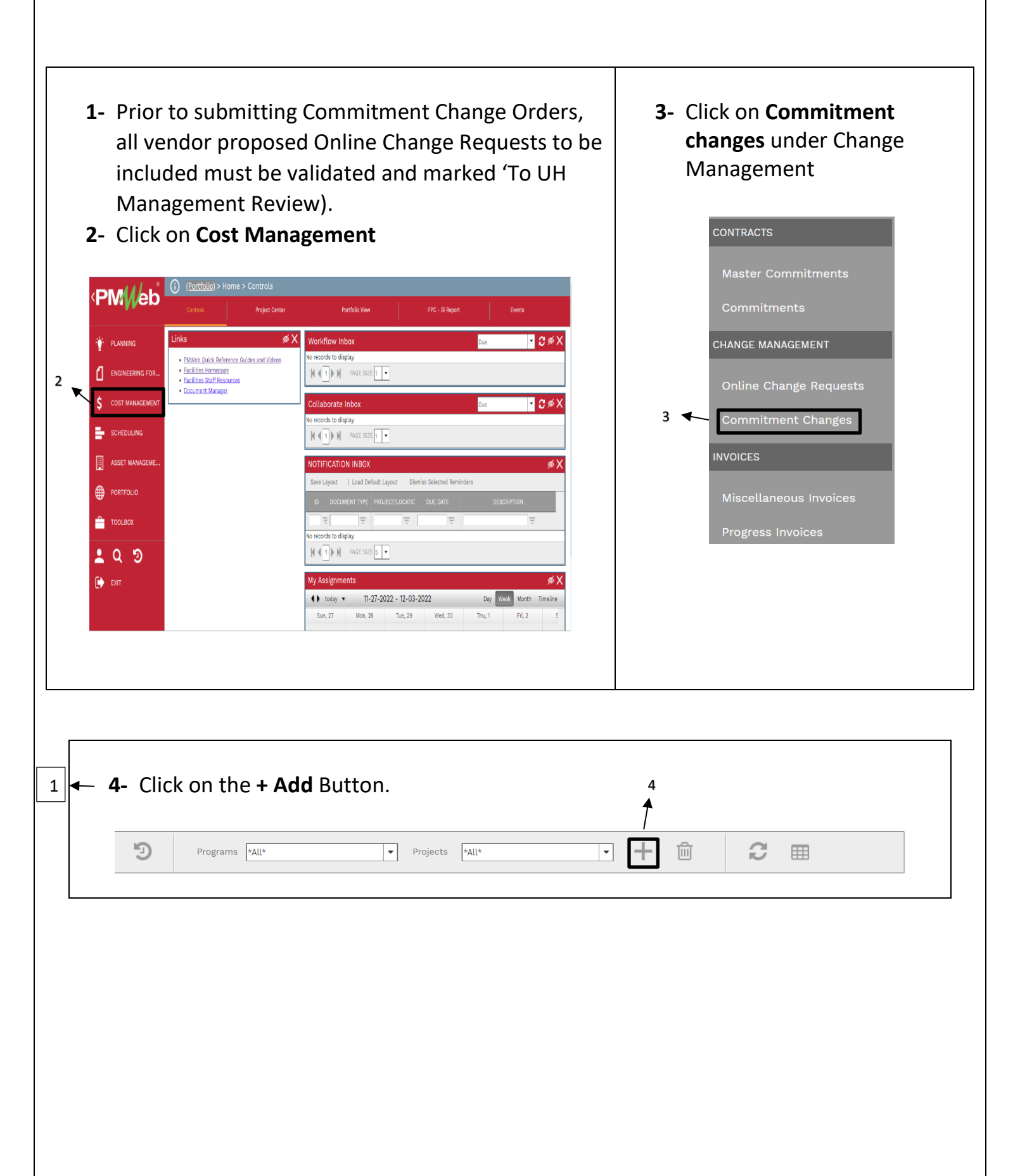

| Project*              |               | 5  | • | Reason Code             | 13     | •       |
|-----------------------|---------------|----|---|-------------------------|--------|---------|
| Commitment*           |               | 6  | • | Date of Issuance        | 15     | <u></u> |
| Company               |               | 7  |   | Effective Date          |        | <u></u> |
| Record #*             |               | 9  |   | Days                    |        | 0       |
| Description           |               | 10 |   | RECAP                   |        |         |
| Post As               | Revised Scope | 11 | • |                         | COSTS  | DAYS    |
| Status / Revision     | Draft         | •  | 0 | Original Commitment A   | \$0.00 | 0       |
| <u>Change Request</u> |               | 12 | • | Prior Approved Changes  | \$0.00 | 0       |
| Category              |               | 14 | • | Prior Revised Contract  | \$0.00 | 0       |
|                       |               |    |   | Total of This Change    | \$0.00 | 0       |
|                       |               |    |   | Contract to This Change | \$0.00 | 0       |
|                       |               |    |   | USER DEFINED FIELDS —   |        |         |
|                       |               |    |   | K Number                |        |         |

- **5- Project Field** Select the project from the drop down.
- 6- Commitment field On the Commitment drop down menu, select the contract for the company.
- 7- Company Field Auto Populates from Commitment
- 8- Type Field- Auto populates.
- **9- Record field** Enter the type and sequential number of changes i.e. CCEA1, AEA2.

- 10- Description Field – Enter a summary of the OCRs to be included within the scope to help with tracking, i.e. Includes PCCEA5, PCCEA7 and PCCEA8.
- **11- Post As field**-Leave as 'Revised Scope'
- 12- Change Request field- Leave Blank
- 13- Reason Code field- Select Not Applicable from the drop down menu.
- 14- Category field-From the drop-down menu, select CCEA or AEA.
- 15- Date of Issuance- Leave blank
- 16- Effective Date field- Leave blank.
- **17-** Days field-Leave blank.

| 18- | From the top bar, click on the <b>Save</b> icon. |
|-----|--------------------------------------------------|
|     | 18                                               |
|     |                                                  |
| 19- | Recap tab will populate.                         |

| 20-        |               | Click on             | Link Ch         | ange Re       | quest      | : <b>(s)</b> at t | he k            | ootto | om tab.             |                    |         |
|------------|---------------|----------------------|-----------------|---------------|------------|-------------------|-----------------|-------|---------------------|--------------------|---------|
|            |               |                      |                 |               |            |                   | 7               | 20    |                     |                    |         |
| Drag a col | umn header    | and drop it here t   | o group by that | column        |            |                   |                 |       |                     |                    |         |
| N Edit     | + Add         | Add Items            | 🔗 Link CE       | 🔗 Link Change | Request(s) | 前 Delete          | $\subotext{Re}$ | fresh | X Export To Excel   | 📋 Paste From Exc   | el 👓    |
| LINE<br>#  |               | CHANGE<br>REQUEST ID | DESC            | RIPTION       | C          | COST CODE         |                 |       | AMOUNT<br>REQUESTED | AMOUNT<br>APPROVED | FUNDING |
|            |               | -                    |                 | -             |            |                   |                 |       |                     | = =                |         |
| o records  | s to display. |                      |                 |               |            |                   |                 |       |                     |                    |         |
|            |               |                      |                 |               |            |                   |                 |       |                     |                    |         |
|            |               |                      |                 |               |            |                   |                 |       |                     |                    |         |
|            |               |                      |                 |               |            |                   |                 |       |                     |                    |         |

## From the pop-up menu select The Change Requests. 21-04-08-2022 PCO8 PCO8 Described Approved Approved PCCO20 Testing CCO work flow 09-02-2022 Submitted PCO30 Owner requested to add a patio 09-06-2022 Approved PCO31 Testing with Joe - round 2 09-07-2022 21 Click on the Save button. 22-**Review Everything.** 23-

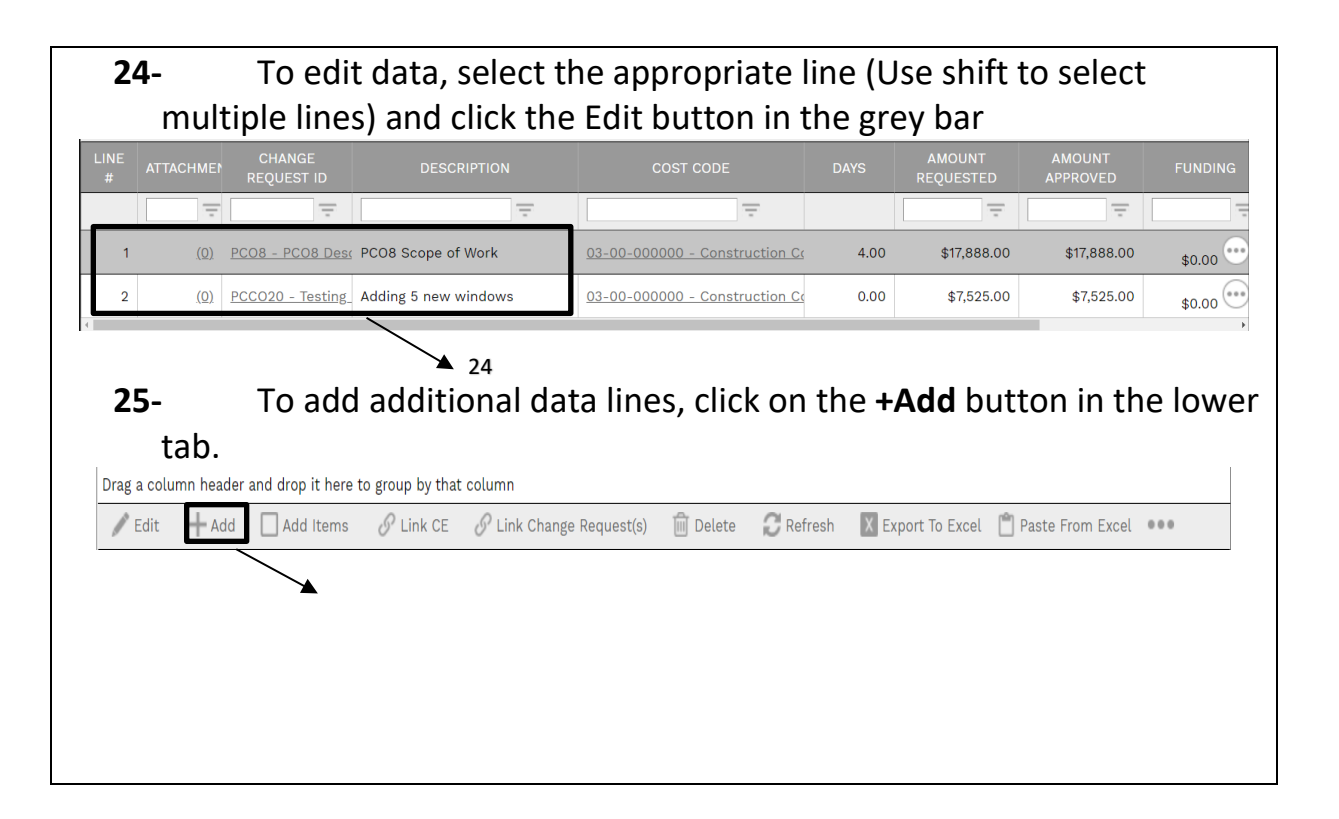

- **26-** Enter a description under the **Description** column.
- 27- Enter the Cost Code column.
- **28-** Enter **Amount Requested; Amount Approved** will auto populate.
- 29- Important: For CCEAs and AEAs, the change must result in a net zero.
- 30- Click Update Records in grey bar

**31-** After all lines have been entered, use the **Funding** Column to assign funds from Project Cost Centers.

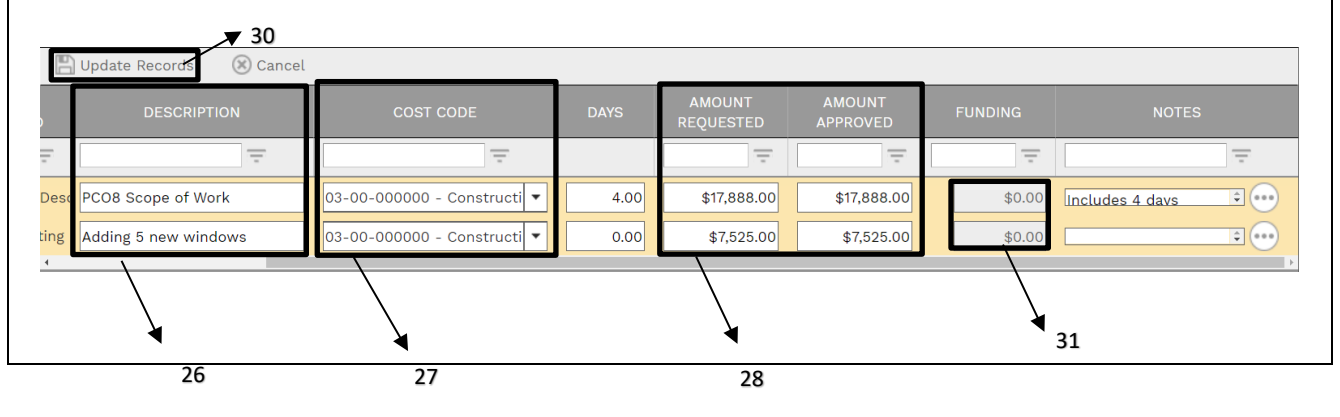

Under the 'UH Fields' tab, select the 'Allowance Exp Authorization' or 32the 'Construction Contingency Exp Authorization' tab as appropriate. Enter the Scope and Justification by double clicking the row and 33entering information in the Data column MAIN ADJUSTMENTS NOTES ATTACHMENTS WORKFLOW NOTIFICATIONS 🥒 Edit 32 Additional Services Requ Scope Justification ▲ 33 Change Orde Design Change Authoriz aranteed Maximum P Unilateral Change Orde Signatories Enter other data within the appropriate fields. 34-35-Click on the Update Records Button 35 Justification

| 36-       | Under the 'Workflow' tab at the bottom, click on Submit button. |           |       |             |          |               |  |  |  |
|-----------|-----------------------------------------------------------------|-----------|-------|-------------|----------|---------------|--|--|--|
| MAIN      | ADJUSTMENTS                                                     | UH FIELDS | NOTES | ATTACHMENTS | WORKFLOW | NOTIFICATIONS |  |  |  |
| ACTIONS - |                                                                 |           |       | •           |          | -             |  |  |  |
|           |                                                                 |           |       |             |          |               |  |  |  |
| SUBN      | 1IT                                                             |           |       |             |          |               |  |  |  |
|           | 3€                                                              | 5         |       |             |          |               |  |  |  |
|           |                                                                 |           |       |             |          |               |  |  |  |

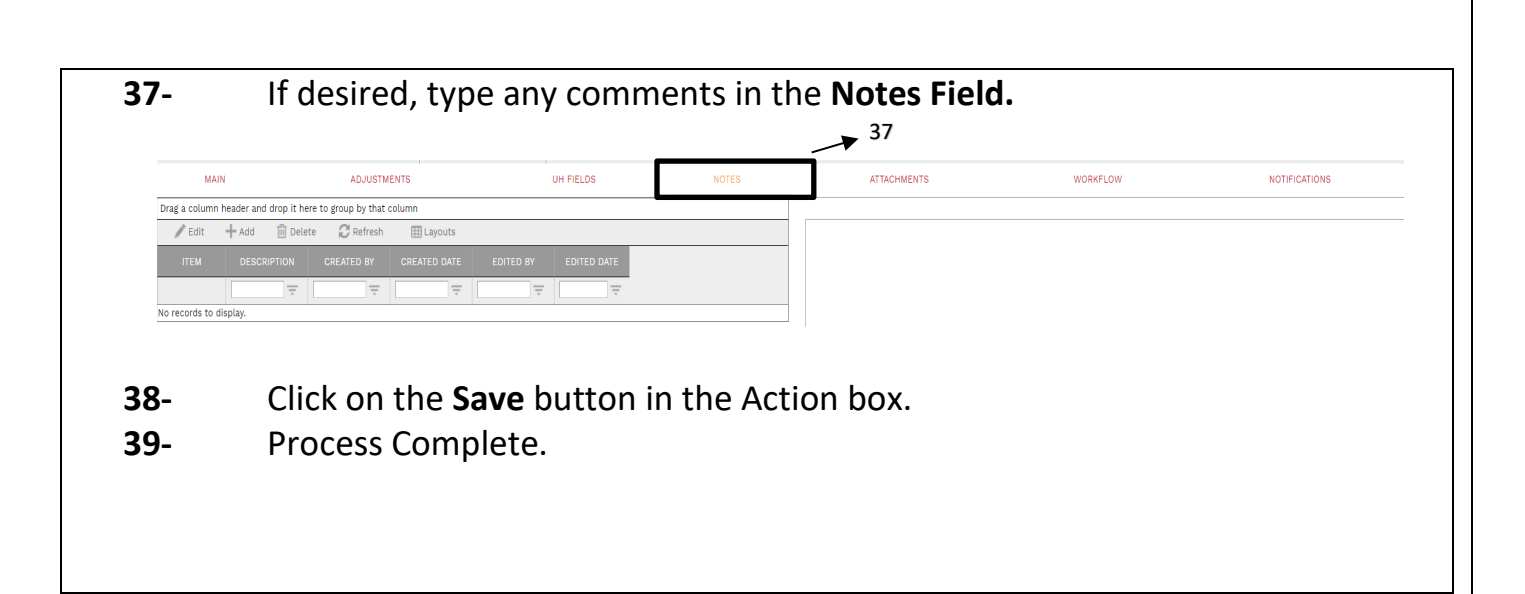